Login with either the first part of your Udel email address or your UD ID.

The landing page should appear like the table below with a set of instructions at the top. There are three tabs in total:

Action Needed are courses that need to be evaluated.

**In Review** are courses approved, or if sent to faculty, are ones still in progress of being reviewed, in addition to also being at the final step with the Registrar's office.

**Approved courses** will be ALL approved courses. You can use the search function to include either the school, course title, or student name.

| Actio | on needed | In review Appr              | oved       |           |                               |                                                     |              |                      |
|-------|-----------|-----------------------------|------------|-----------|-------------------------------|-----------------------------------------------------|--------------|----------------------|
|       |           |                             |            |           |                               |                                                     | Search:      |                      |
|       | Action    | School î↓                   | Subject î↓ | Number î↓ | Title <sup>↑↓</sup>           | On UD<br>record as ↑↓                               | Submitted î↓ | Last review ↑↓       |
| •     | Evaluate  | Delaware<br>Technical/CC    | ENG        | 102       | Compositi<br>on &<br>Research | ENGL 166T<br>Transfer<br>Elective,<br>3.000 credits | 11/21/2024   | Not reviewed<br>yet. |
| •     | Evaluate  | Camden<br>County<br>College | ENG        | 101       | Compositi<br>on I             | Not on<br>record yet.                               | 12/09/2024   | Not reviewed<br>yet. |
| •     | Evaluate  | Carroll CC                  | ENGL       | 1         | College<br>Writing            | ENGL 166T<br>Transfer<br>Elective,<br>3.000 credits | 10/08/2024   | 10/22/2024           |

Showing 1 to 3 of 3 results.

The **Action Needed** tab will be all courses submitted by either a student, staff on behalf of a student, or a staff member for GCPS courses or articulated courses that need evaluation.

Use **Evaluate** to open up the information for review:

## Evaluate Course Equivalency

Symbol key: **\*** Required information, **!** Error

| External school:                                    | Delaware Technical/CC                                                                                                    |
|-----------------------------------------------------|----------------------------------------------------------------------------------------------------|
| Location:                                           | Newark, DE                                                                                                    |
| Subject:                                            | ENG                                                                                                    |
| Course number:                                      | 102                                                                                                    |
| Course title:                                       | Composition & Research                                                                                                    |
| Term and year of course:                            | fall 23                                                                                                    |
| Catalog URL:                                        |                                                                                                    |
| Course syllabus:                                    | <u>2024-december-lunchK-8 (4).pdf</u>                                                                                                    |
| On UD record as:                                    | ENGL 166T Transfer Elective, 3.000 credits                                                                                                    |
| Who will provide course<br>equivalency information? | <ul> <li>I will review this course for UD equivalency.</li> <li>Another person/faculty member in my department should review this course for UD equivalency.</li> <li>Return to Originator.</li> </ul> |
|                                                     | ✓ Submit                                                                                                    |

× Close

### **\_**.

Here you can choose several options. You can review, or send to another person or faculty member in your department, or if there is not enough information (i.e. a syllabus is missing) you can send it back to the originator with comments.

Option 1: I will review this course for UD equivalency:

| Who will provide course  | I will review this course for UD equivalency.                                                                         |
|--------------------------|----------------------------------------------------------------------------------------------------|
| equivalency information? | <ul> <li>Another person/faculty member in my department should review<br/>this course for UD equivalency.</li> </ul>  |
|                          | <ul> <li>Return to Originator.</li> </ul>                                                                             |
| Number:                  | If you need to add more than one course equivalency to the course you are approving, click "Add course" button below. |
|                          | * Choose one   Add                                                                                                    |
| Comments:                | All comments are visible to student.                                                                                  |
|                          |                                                                                                    |
|                          |                                                                                                    |
|                          |                                                                                                    |
|                          | ✓ Submit                                                                                                    |
| Ulatoni                  |                                                                                                    |

The dropdown highlighted above will contain ALL courses active in your department. If you teach in multiple departments, it will be under the subject sent by the originator.

The "+Add" button allows you to select multiple courses. This is most typical with lecture and lab courses that are combined into one - i.e. MAT183 at DTCC is 5 credits - which is equivalent to MATH115 and MATH166DE.

Unless otherwise indicated in the comments; ALL courses approved will be added to the Transfer Credit Matrix. If you DO NOT want the course to be added to the matrix (or if the course is older than 7 years) please mention that in the comments. All comments are visible to the student originator, so please do not include a student's academic or personal information in them.

# Option 2: Another person/faculty member in my department should review this course for UD equivalency

| Who will provide course    | $\bigcirc$ I will review this course for UD equivalency.                                                             |
|----------------------------|----------------------------------------------------------------------------------------------------|
| equivalency information?   | <ul> <li>Another person/faculty member in my department should review<br/>this course for UD equivalency.</li> </ul> |
|                            | ○ Return to Originator.                                                                                              |
| Forward this request to: 🔺 | Enter all or part of the name or UD email address,                                                                   |
|                            | displayed.                                                                                                    |
|                            |                                                                                                    |
| Comments: 🔺                | All comments are visible to student.                                                                                 |
|                            |                                                                                                    |
|                            |                                                                                                    |
|                            |                                                                                                    |
|                            |                                                                                                    |
|                            | ✓ Submit                                                                                                    |
| B History                  |                                                                                                    |

If you send requests out to faculty or other members of your department to review specific courses, you can choose the second option and type in the person's name or email address. Please keep in mind this is pulling from the UD Directory, and currently as far as I know is not currently pulling the preferred name.

### **Option 3: Return to Originator**

| On UD record as:                                    | ENGL 166T Transfer Elective, 3.000 credits                                                                                                    |
|-----------------------------------------------------|----------------------------------------------------------------------------------------------------|
| Who will provide course<br>equivalency information? | <ul> <li>I will review this course for UD equivalency.</li> <li>Another person/faculty member in my department should review this course for UD equivalency.</li> <li>Return to Originator.</li> </ul> |
| Comments:                                           | * All comments are visible to student.                                                                                                    |
| History                                             | ✓ Submit                                                                                                    |

and the second second

The final option should be used to send the request back to the originator. This could be because there is information that is lacking (i.e. a syllabus or course description), or because the course is a better fit for another department (i.e. the course is a MATH course at the previous institution, but is actually a Statistics course that should go to STAT).

In any case, a comment is required for this option and all comments are visible to students, as they will be able to see why it was returned to them when they open the course from their action needed tab as well as be able to see the comment in History.

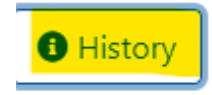

- 10/15/2024 Registrar Coulter-Thurley, Theresa (702488614) Approved
- 10/15/2024 English (ENGL) Wilson, Miranda (47456) Evaluated course for UD equivalency t
- 10/15/2024 English (ENGL) submitted to English (ENGL)

To submit any of the options above use the Submit button in blue at the bottom:

|      |       |            |                  |                | <b>√</b> s       | ubmit                                      |                                                        |                      |              |                   |   |
|------|-------|------------|------------------|----------------|------------------|--------------------------------------------|--------------------------------------------------------|----------------------|--------------|-------------------|---|
|      | н     | istory     |                  |                | havitta dan mara |                                            |                                                        |                      |              |                   |   |
|      | • 1   | 1/21/20241 | Registrar,AS les | t (71000002) s | ubmitted to Eng  | isn (ENGL)                                 |                                                        |                      |              |                   |   |
| ln I | Re    | eview      | Tab:             |                |                  |                                            |                                                        |                      |              |                   |   |
| ,    | Actio | on needed  | In review        | Approved       |                  |                                            |                                                        |                      |              |                   |   |
|      |       |            |                  |                |                  |                                            |                                                        |                      | Search:      |                   | J |
|      |       | Action     | School î↓        | Subject ↑↓     | Number ↑↓        | Title ↑↓                                   | On UD<br>record<br>as ↑↓                               | Current holder       | Submitted ↑↓ | Last<br>review î↓ |   |
|      | )     | View       | Monroe<br>CC     | HIS            | 12               | History<br>of the<br>U.S.<br>Since<br>1865 | HIST 166T<br>Transfer<br>Elective,<br>3.000<br>credits | (registrar@udel.edu) | 11/13/2024   | 11/13/2024        |   |

Once a course is in review it will appear automatically on the in review tab. It will show when the course was submitted, the last time it was reviewed, and where it currently sits (as seen above).

The course will move to the **Approved tab** once the Registrar's Office has posted it to the student record (if applicable) or the Transfer Credit Matrix (if applicable).

| Actio | on needed | In review                  | Approved              |                      |                            |                                                        |                                |                                                  |            |
|-------|-----------|----------------------------|-----------------------|----------------------|----------------------------|--------------------------------------------------------|--------------------------------|--------------------------------------------------|------------|
|       |           |                            |                       |                      |                            |                                                        |                                | Search:                                          |            |
|       | Action    | School 1                   | Subject <sup>↑↓</sup> | Number <sup>↑↓</sup> | Title <sup>↑↓</sup>        | On UD<br>record<br>as ↑↓                               | UD<br>department <sup>↑↓</sup> | UD<br>equivalent 1↓                              | Approved 1 |
| •     | View      | Harford CC                 | ENG                   | 1                    | English<br>Compos<br>ition | ENGL 166T<br>Transfer<br>Elective,<br>3.000<br>credits | English (ENGL)                 | TOPICS IN<br>JOURNALISM<br>(ENGL409)             | 10/11/2024 |
| 0     | View      | Univ of<br>Rhode<br>Island | ENG                   | 25                   | The<br>Short<br>Story      | ENGL 166T<br>Transfer<br>Elective,<br>3.000<br>credits | English (ENGL)                 | STORIES THAT<br>CHANGE THE<br>WORLD<br>(ENGL223) | 10/15/2024 |
| •     | View      | Monroe CC                  | PSY                   | 22                   | Fund of<br>APA<br>Style    | PSYC 166T<br>Transfer<br>Elective,<br>1.000<br>credits | English (ENGL)                 | TOPICS IN<br>WRITING<br>(ENGL306)                | 10/04/2024 |

### **IMPORTANT - FOR EVALUATORS WHO HAVE MORE THAN ONE ROLE**

This could be you evaluate for more than one department (i.e. Sociology & Criminal Justice) or you are both an evaluator and an academic advisor (Viewer role).

The **CHANGE ROLE** function allows you to seamlessly swap between different roles you may have, or the different departments you evaluate for.

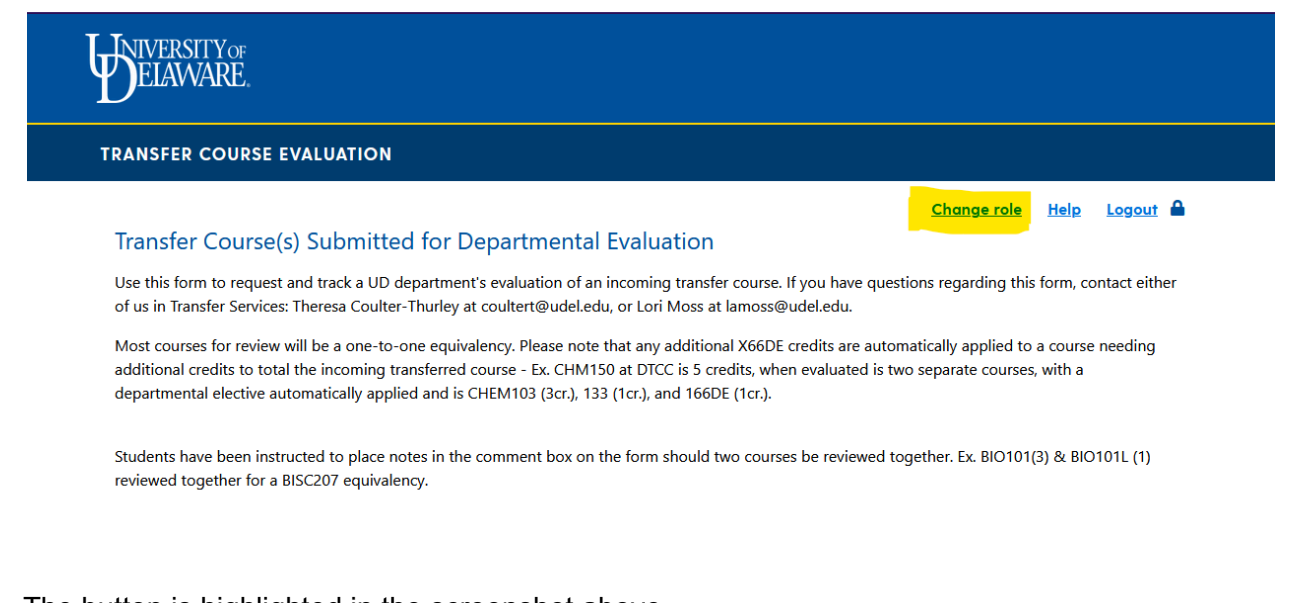

The button is highlighted in the screenshot above. To swap roles, just click on the link. It'll take you to the following screen with a dropdown feature to swap between your different roles.

|                                |              |                                    | <u>Help</u> |
|--------------------------------|--------------|------------------------------------|-------------|
| f you have multiple roles in t | the system,  | choose your role for this session. |             |
| Symbol key: 🛪 Required info    | rmation, 🚦 🛙 | rror                               |             |
| Choose your role               |              |                                    |             |
|                                |              |                                    | <br>        |
|                                | Role: *      | Choose one 🗸 🗸                     |             |
|                                |              | Choose one                         |             |
|                                |              | Department Administrator (LEST)    |             |
|                                |              | Department Administrator (POSC)    |             |
|                                |              | Viewor                             |             |

Simply choose the role, evaluate the courses as needed and swap back. In the screenshot above, the evaluator can view two different subjects (departments) as well as the Viewer role (for advising views to look up individual students).